## Instructions on How to Obtain an Amazon Detail Receipt for Transactions with Multiple Shipments

If Amazon processes a transaction with multiple shipments, please follow the steps below to obtain detailed documentation. Your detail receipt must have a total that matches the transaction total in Skyward.

- 1. Click on "Your Account".
- 2. Click on "Your Orders".
- 3. Either scroll down to find the correct order or search for the order number.

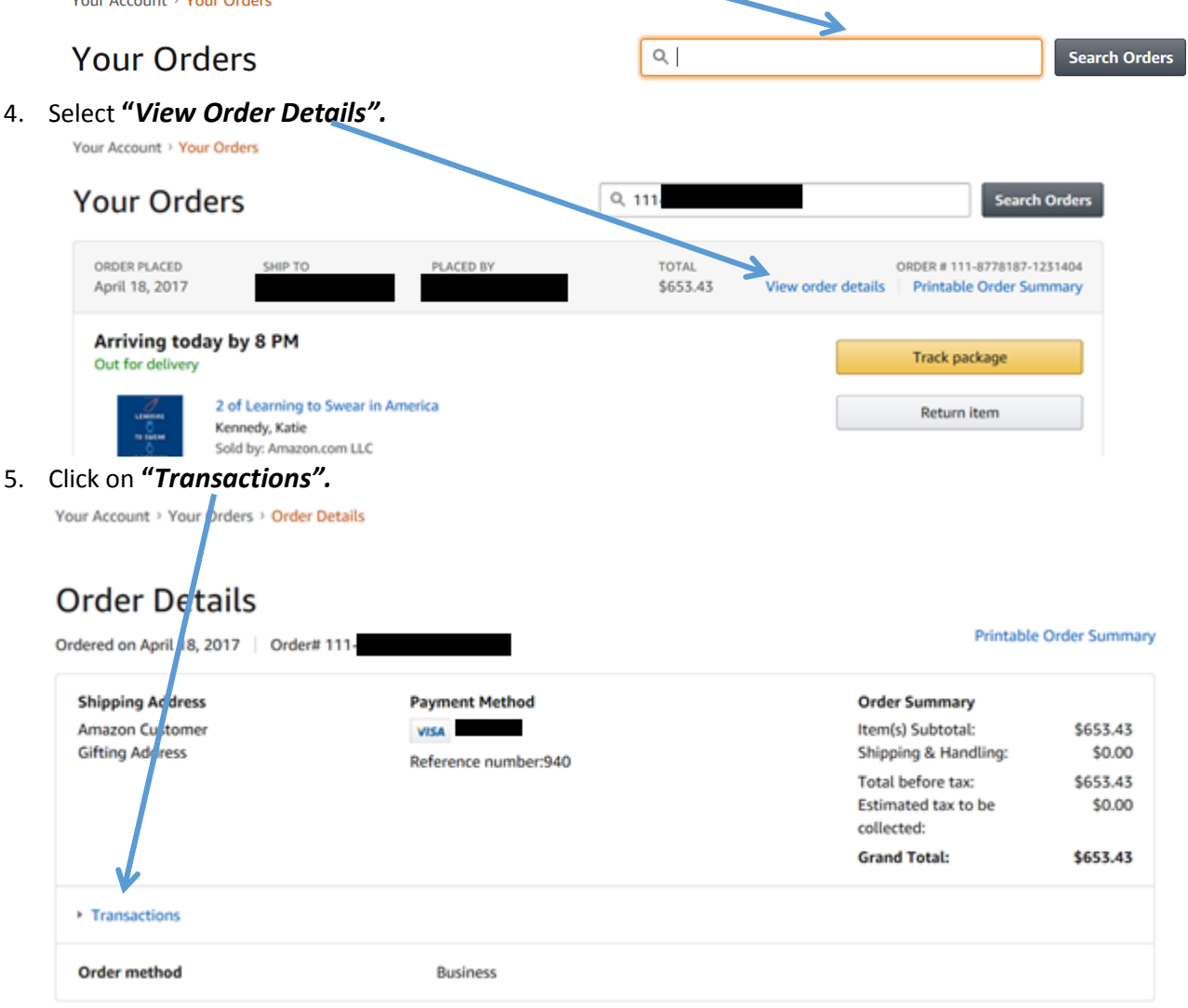

6. If a transaction has more than one shipment, then the amount will be blue. **Click on the amount in blue.** 

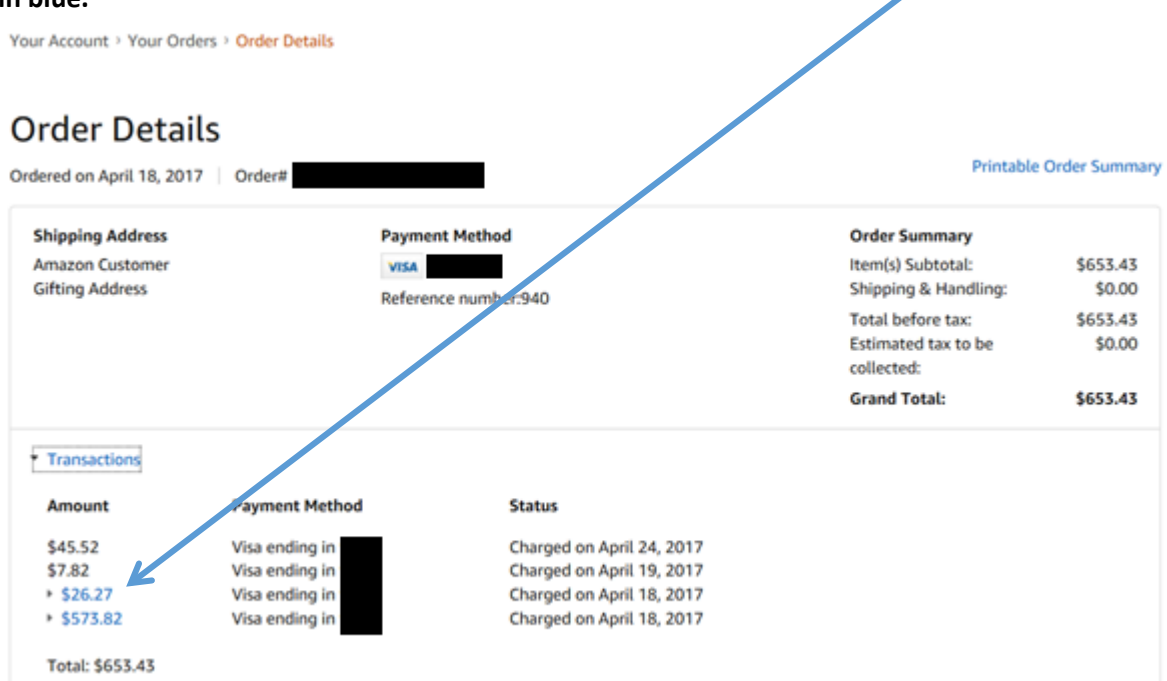

7. The transaction will show shipment dates, item Descriptions, unit prices, and Item Totals.

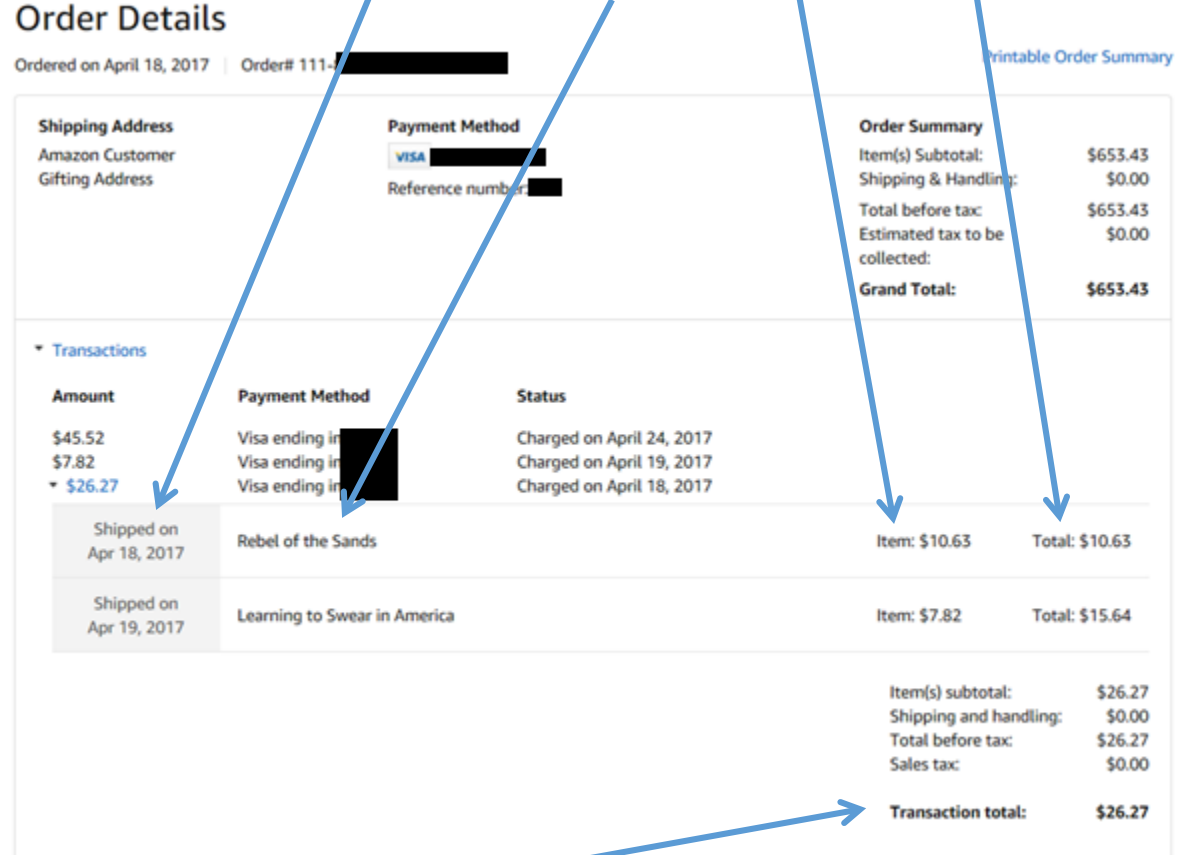

8. Print out all pages until you reach the Transaction Total, then write the skyward Purchasing Card Transaction ID number, scan this section and attach as receipt documentation in Skyward.